#### Download plugin: "Shortcodes Ultimate"

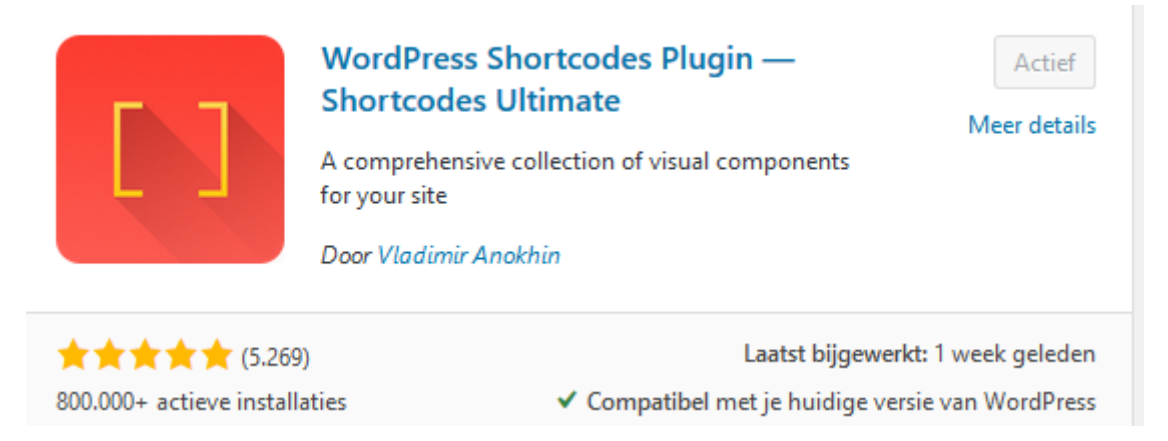

Nadat je een code op een demopagina hebt toegevoegd/ bijgewerkt, concept opslaan, voorbeeldpagina bekijken. Nadat je de volgende opdracht hebt uitgevoerd, concept weer opslaan. De eerdere voorbeeldpagina 'verversen', dan zie je toegevoegde voorbeeld.

Klik op + dan sh intikken, verschijnt shortcode, selecteren, (aangepaste) shortcode toevoegen.

| [/] •    | []     | :      |               |  |  |
|----------|--------|--------|---------------|--|--|
| -1.5     |        | •      |               |  |  |
|          |        |        |               |  |  |
|          |        |        |               |  |  |
|          |        |        |               |  |  |
| [/]      | Short  | code   |               |  |  |
| _        |        |        |               |  |  |
| Hi       | er een | shorto | ode schrijven |  |  |
| <u> </u> |        |        | -             |  |  |
|          |        |        |               |  |  |

En ben je lekker aan het oefenen, komt de keus 'shortcode' in het kader 'Meest gebruik' te staan.

| Zoek naar een blok |           |           |  |  |  |
|--------------------|-----------|-----------|--|--|--|
| Meest gebruikt     |           | ^         |  |  |  |
| ÷                  | ¶         | [/]       |  |  |  |
| Pagina-einde       | Paragraaf | Shortcode |  |  |  |

Af en toe kun je ook 'spelen' met de HTML code. Kijk voor voorbeelden, waarbij je direct zelf kunt zien wat je resultaat is op: <u>https://www.w3schools.com/html/html\_links.asp</u>

Kom nog een keer terug om te kijken of er een bijgewerkte versie beschikbaar is.

https://www.slakkenhuis.org/wordpress-cursus/

## Inhoud

| Heading                            |
|------------------------------------|
| Tabs                               |
| Spoiler with hidden content        |
| Accordion 4                        |
| Divider 4                          |
| Spacer 4                           |
| Highlighted tekst                  |
| Label (Kijk anders bij 'Button') 4 |
| Quote                              |
| Pullquote                          |
| Dropcap                            |
| Columns / Kolommen                 |
| List 5                             |
| Button                             |
| Service box                        |
| Box                                |
| Note                               |
| Expand 6                           |
| Lightbox (Pop-up)                  |
| Tooltip                            |
| Private                            |
| YouTube                            |
| YouTube Advanced                   |
| Vimeo video                        |
| Dailymotion                        |
| Audio 8                            |
| Video                              |
| Table                              |
| CSV                                |
| Permalink                          |
| Members / Guest                    |
| RSS                                |
| Menu 11                            |
| Subpages                           |
| Siblings                           |

| Google map                        | 12 |
|-----------------------------------|----|
| Image Carousel / Slide / Carousel | 13 |
| Galery                            | 14 |
| Posts                             | 14 |
| Dummy text                        | 14 |
| Dummy image                       | 14 |
| Animation                         | 14 |
| Meta data                         | 14 |
| User data                         | 14 |
| Post data                         | 15 |
| Template                          | 15 |
| QR code                           | 15 |
| Scheduler                         | 15 |

## Heading

Voorbeeld tekst komt in midden kader te staan.

Mooi balkje om tekst te benadrukken

Statiegeld systeem. Aanbetalen maar bij aanwezigheid krijg je je geld terug. Niet komen is geen geld retour.

## Tabs

Let op, insteek is dat eerst tabblad Workshop verschijnt, code dus aanpassen.

Kosten Workshop Locatie

## Spoiler with hidden content

Hier niet op klikken...

Hier niet op klikken...

Foei, toch gedaan

# Hier niet op klikken...

een pijltje

staat, of een ander icoontje (ook goed), maar +/- (plus/min teken) aangepast.

### Accordion

#### Is al opengeklapt

En nu code aanpassen, zodat er

Deze had eigenlijk dichtgeklapt moeten zijn, maar je ziet, het kan ook alvast opengeklapt staan.

- Deze is nog dicht.
- Lange tekst vraag/antwoord inkorten.

Spelen met de icoontjes is na vorige opdracht geen probleem meer. Voor het nette normaal gesproken gelijk houden. Nu als voorbeeld verschillende icoontjes gekozen.

#### Divider

En dan tevens de dikte van de balk aanpassen en de kleurtjes. Groen is een lastig te lezen kleur. Niet gebruiksvriendelijk voor de lezers.

Mooie scheidslijn

De kleurcodes zijn terug te vinden op: <u>https://htmlcolorcodes.com/</u>

#### Spacer

Witregel, waarbij je zelf de hoogte kunt instellen. Volgens mij kun je dit zelf ook redelijk nabootsen met reguliere witregels.

#### **Highlighted tekst**

Je kunt zowel de opvulkleur als de letter-kleur aanpassen. De kleurcodes zijn terug te vinden op: <a href="https://htmlcolorcodes.com/">https://htmlcolorcodes.com/</a>

### Label (Kijk anders bij 'Button')

Vrije tekst. Je zou hier een hyperlink aan toe kunnen voegen.

Vrije tekst

Met deze code is het een rechthoek, waarbij een link ingevoegd is die in een nieuw venster opent.

<button class="btn btn-success" onclick=" window.open('https://www.slakkenhuis.org/wp-content/uploads/2020/04/Logo-verplaatsen.gif','\_blank')"> Klik op deze button</button>

### Quote

In een blog zou je bijvoorbeeld een citaat/ quote / spreuk kunnen plaatsen, dan krijgt het vanwege de afwijkende opmaak een extra accent.

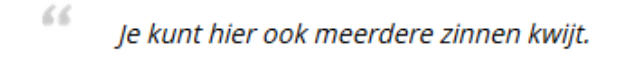

22

## Pullquote

Tekst onder elkaar

bla d fkd fkld fjkdj f;kld fjkdj fdj ;fkldjfkj dkl fjkld jfkld jfkl jdkf jdkl; fj;kld jfkldj f;jd fjkl dk jf;

#### Dropcap

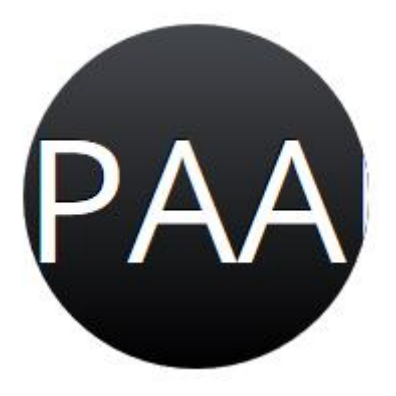

## Columns / Kolommen

Eigen tekst. Van alles wat. En nog meer. Tot slot wat bladvulling. Ga zo maar door. Column content

Aanvullende (Engelse) uitleg: <u>https://getshortcodes.com/docs/columns/</u>

List

Blokje 1

Een ander blokje

Laatste blokje

#### Button

Klik hier

#### Service box

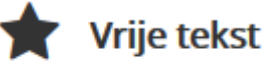

Tekst komt daarna.

Vrije tekst

In plaats van 'Star' kun je ook 'Circle' of 'Cube', 'Car' of 'book' invullen. 'Flower' lukte dan weer niet... 'Rocket' dan weer wel. Beetje spelen met engelse woordjes. Iets als 'Deaf' zou misschien ook kunnen lukken 😉

#### Box

Voor een strakke lay out, al dan niet met kleurtjes. Bijvoorbeeld te gebruiken bij een voorbeeld, zodat dit opvalt in een hoofdstuk.

| Voorbeeld   |  |  |  |
|-------------|--|--|--|
| Vrije tekst |  |  |  |

#### Note

Beetje fel in gebruik?

### Expand

Dit is een introtekstje, waardoor je verder wilt lezen. Dan moet je wel eerst op de onderstaande link klikken.

#### Lees verder

#### Dan krijg je dit...

Dit is een introtekstje, waardoor je verder wilt lezen. Dan moet je wel eerst op de onderstaande link klikken.

Deze alinea komt later tevoorschijn. fdkf jdklfj dljf kdj f;dj fklkdj f;kldj

Klik je dan weer op het blauwe regeltje, wordt de aanvullende tekst weer verborgen.

## Lightbox (Pop-up)

Uitgebreide uitleg (Engels) https://getshortcodes.com/docs/lightbox/

Anders onderstaande code beetje aanpassen.

[su\_lightbox type="inline" src="#my-custom-popup"] Klik ergens op deze regel. Dan krijg je een popup scherm. [/su\_lightbox]

[su\_lightbox\_content id="my-custom-popup"]

<h3>Kopregel</h3>

<strong>Actie!</strong><em></em>[su\_highlight]Meld je nu aan voor de nieuwsbrief[/su\_highlight].

#### [/su\_lightbox\_content]

| Beetje fel i Dit is een intr<br>link klikken. Lees verder Kopregel   | × |
|----------------------------------------------------------------------|---|
| Klik ergens op deze regel. Dan krijg je een pop-up scherm.<br>Wijzig |   |

## Tooltip

| Ville arg |                       | Dan la     |
|-----------|-----------------------|------------|
| Klik erge | Helptekst verschijnt. | el. Dan kr |
|           | ~                     |            |

# Ga met je muis over deze tekst.

#### Private

Geen schermafbeelding, want je ziet niets als je niet ingelogd bent...

Of het 'hack' bestendig is weet ik niet. Voor algemene notities (bijvoorbeeld bronvermelding voor eigen gebruik, zou wellicht handig kunnen zijn). Denk dat notities in een conceptpagina wat minder handig is, maar wel veiliger.

### YouTube

Volgens mij hetzelfde als wat in Wordpress reeds aanwezig is.

|   | youtu        |
|---|--------------|
|   | Insluitingen |
| _ |              |
|   | YouTube      |
|   |              |

### YouTube Advanced

Zoek de verschillen? Net wat extra foefjes.

### Vimeo video

Voor de liefhebbers. Wordt nu niet inhoudelijk op ingegaan. Specificaties staan bij Shortcode uitleg.

Vimeo is een videowebsite waar gebruikers video's kunnen uploaden, delen en bekijken. Voor het uploaden moet men houder zijn van de rechten van het beeldmateriaal en alle andere inhoud. De site werd in november 2004 opgericht door Jake Lodwick en Zach Klein. Lodwick verliet het bedrijf in 2007, Klein in 2008. <u>Wikipedia</u>

#### Dailymotion

Dailymotion is een website waarop kosteloos video's geplaatst en bekeken kunnen worden. Het motto van de website is Share Your Videos. De website werd opgericht op 15 maart 2005 door Benjamin Bejbaum en Olivier Poitrey. De website wordt beheerd in Parijs en is te bekijken in 18 verschillende talen. <u>Wikipedia</u>

#### Audio

Geen toelichting, zie plugin.

#### Video

Geen toelichting, zie plugin.

### Table

| Vakje 1 | Vakje 2 |
|---------|---------|
| Vakje 3 | Vakje 4 |

### CSV

Als je bijvoorbeeld je bankafschriften download, kan dat ook in een csv bestandje.

[su\_csv\_table url="https://www.slakkenhuis.org/wp-content/uploads/2020/04/Test\_CSV.csv" delimiter=";" header="yes" responsive="no" alternate="yes" fixed="yes" class=""]

|   | А          | В      | С       | D         |
|---|------------|--------|---------|-----------|
| 1 | Voorbeeld; | Getal; | Letter; | Notitie;  |
| 2 | Appel      | 1      | Α       | Fruit     |
| 3 | Komkommer  | 2      | В       | Groente   |
| 4 | Limonade   | 3      | С       | Frisdrank |
| 5 |            |        |         |           |

#### Bestandje uploaden. In excelbestand de kopregels voorzien van ;

#### Website:

| Voorbeeld; | Getal; | Letter; | Notitie;  |
|------------|--------|---------|-----------|
| Appel      | 1      | А       | Fruit     |
| Komkommer  | 2      | В       | Groente   |
| Limonade   | 3      | С       | Frisdrank |

### Permalink

Misschien is het voordeel dat de link mee verandert als je de originele link wijzigt, voor nu kun je ook op reguliere wijze een hyperlink invoegen. [*Even geen voorbeeld*.]

## Members / Guest

Dit kan al op pagina/ bericht niveau in Wordpress.

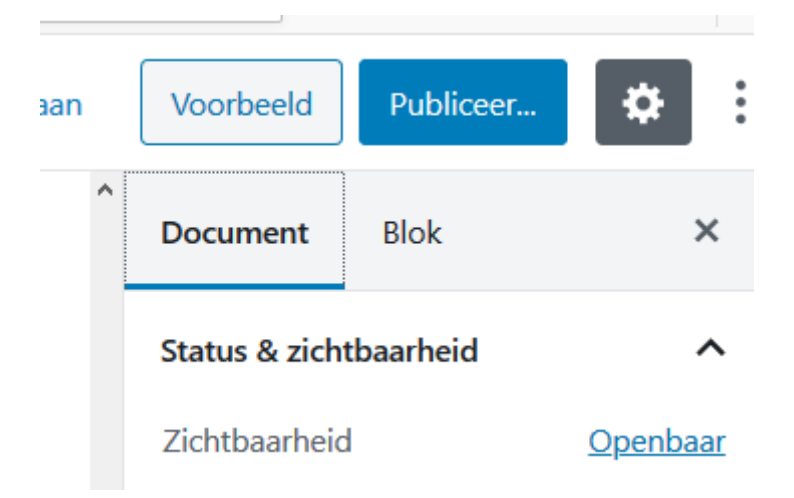

Klik op linkje 'Openbaar'

| slaan |                                                                                                    | V    | 'oorbeeld                                             | Publiceer                              | \$            | •        |
|-------|----------------------------------------------------------------------------------------------------|------|-------------------------------------------------------|----------------------------------------|---------------|----------|
|       | ^                                                                                                    | D    | ocument                                               | Blok                                   | :             | ×        |
|       |                                                                                                    | St   | atus & zicht                                          | baarheid                               |               | ^        |
|       |                                                                                                    | Zi   | chtbaarheid                                           |                                        | <u>Openba</u> | ar       |
|       |                                                                                                    | Zich | t <b>baarheid v</b><br><b>Openbaar</b><br>Zichtbaar v | <b>an het bericht</b><br>oor iedereen. |               | <u>:</u> |
|       |                                                                                                    | 0    | <b>Privé</b><br>Alleen zicht<br>administrat           | baar voor<br>ors en editors.           |               | J        |
|       | O Beschermd met wachtwoord<br>Beschermd met een zelfgekozen<br>wachtwoord. Alleen degenen met<br>het wachtwoord kunnen dit bericht<br>zien. |      |                                                       |                                        |               |          |
|       |                                                                                                    | 6    |                                                       |                                        |               | -        |

Via 'Dashboard' is er ook de mogelijkheid 'gebruikers' toe te voegen / bevoegdheden aan te passen.

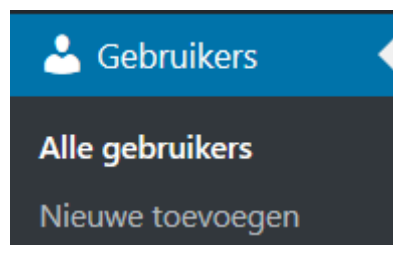

### RSS

Nu even als voorbeeld Nu.nl genomen, maar veel 'nieuws' aanbieders hebben een RSS feed. Afhankelijk van nieuwe feeds wordt het overzicht ververst.

Meer weten, zie o.a. <u>https://www.active24.nl/hoe-website-maken/wordpress/how-to-set-up-rss-feed-on-wordpress</u>

Code:

[su\_feed url="https://www.nu.nl/rss/Algemeen" limit="4" target="self" class=""]

- Apeldoorner aangehouden voor verkoop 15.000 ondeugdelijke mondkapjes
- RIVM meldt minder nieuwe opnames (100) en doden (120) dan week eerder
- Britse veteraan (99) die miljoenen ophaalde voert nu ook Britse hitlijst aan
- Chinese experts gaan Noord-Korea helpen met 'erg zieke' Kim Jong-un

#### Menu

Is niet hetzelfde als een sitemap, daar zie je alle pagina's. Daar zijn dan ook weer plugins voor. <u>https://nl.wordpress.org/plugins/simple-sitemap/</u>

#### Menu

Geeft een (totaal) overzicht van de menubalk en onderliggende submenu's

- Over ons
  - Privacybeleid
- Activiteiten
- Wat we doen
  - Werkloos?
    - Binnen een jaar een baan
    - Digitale vaardigheden
  - Netwerk
- Doe mee
  - Geluksmomentje te koop...

#### Subpages

Dan krijg je een hele waslijst van alle pagina's van de website.

### Preview

<u>(Fiscale) hulp bij echtscheiding</u> <u>Aanmelden nieuwsbrief</u> <u>Banenmarkt-werkgever</u> <u>Bedankt</u> <u>Bijdrage</u> <u>Binnen een jaar een baan</u> <u>Bloggen</u>

### Siblings

Totaaloverzicht pagina's van de website.

#### Google map

```
[su_gmap width="600" height="400" responsive="yes" address="VLAARDINGEN"
zoom="0" title="" class=""]
```

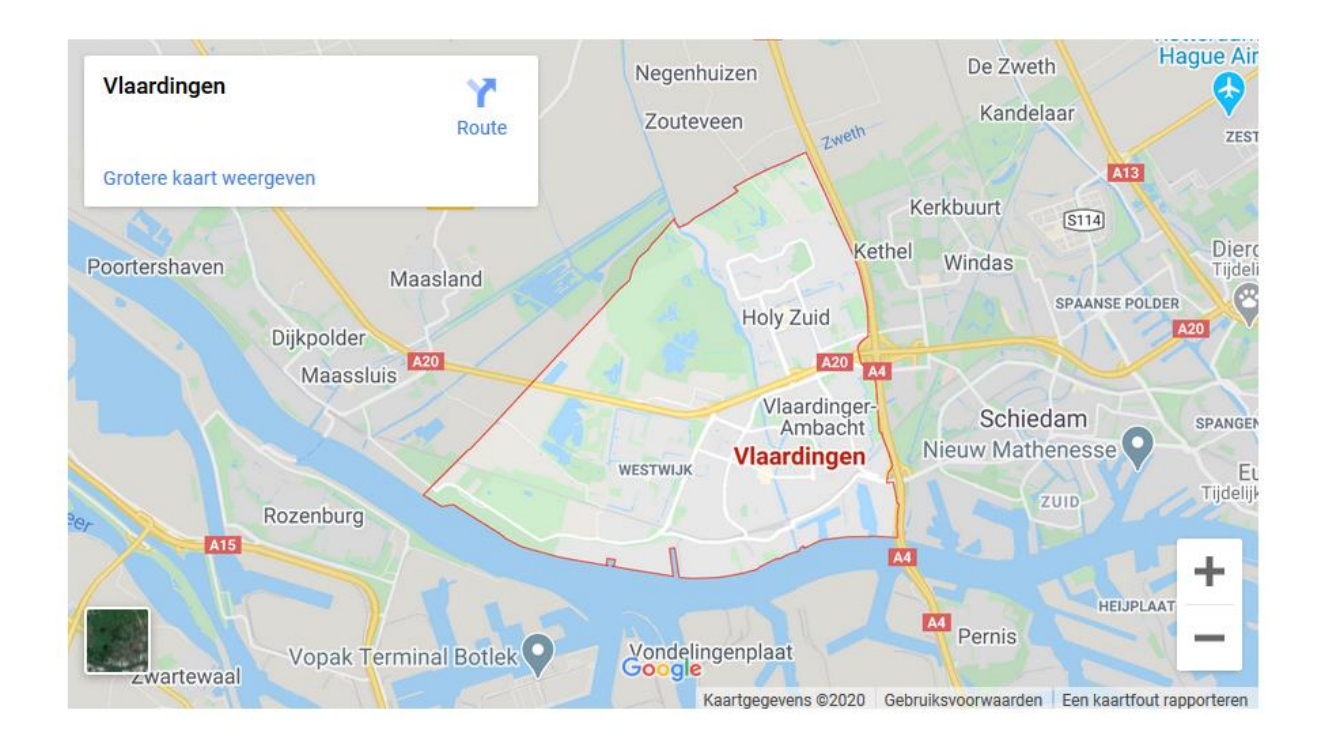

## Image Carousel / Slide / Carousel

Krijg ik niet aan de praat. Iemand een suggestie?

Zie Wordpress/ media /

Daar moet je nog iets doen met 'Slide link' en dan correct invullen in code. Wellicht is alternatief 'Slider' ook toereikend.

| Link kopiëren                 | https://www.slakkenhuis.org/wp-content/uploads                                                                                  |
|-------------------------------|----------------------------------------------------------------------------------------------------|
| Vereiste velden zijn gemarkee | rd met *                                                                                                    |
| Slide link                    | aa                                                                                                    |
|                               | Shortcodes Ultimate<br>Use this field to add custom links to slides used with<br>Slider, Carousel and Custom Gallery shortcodes |

Je kunt ook bijvoorbeeld een plugin: "Smart Slider' installeren.

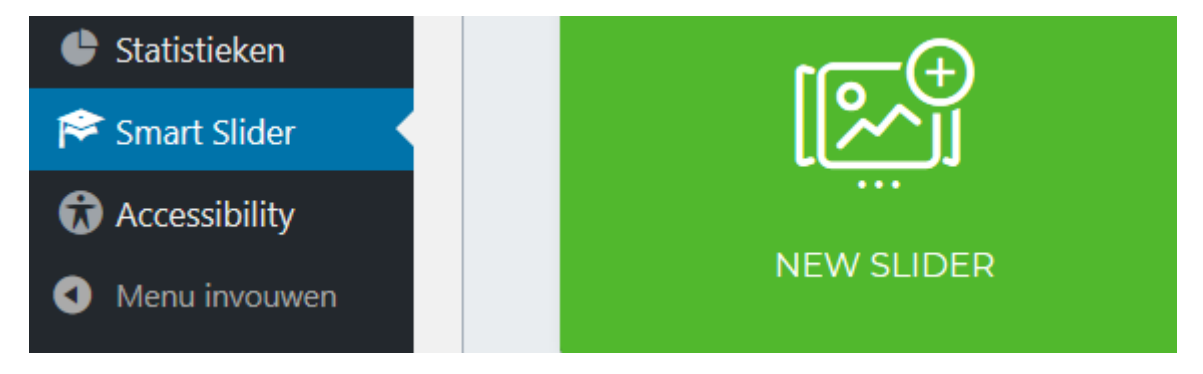

| smart            |  |
|------------------|--|
| Algemene blokken |  |
|                  |  |
| Smart Slider 3   |  |

[smartslider3 slider=2]

Dan nog wel zelf met je muis naar links of rechts bewegen voor vorige/ volgende plaatje. [Deze tekst komt dan ook op de website.]

#### Galery

Download plugin 'NextGEN Gallery', meer mogelijkheden.

Posts Vaak heeft een thema dit zelf al, zie <u>https://www.slakkenhuis.org/blog/</u>

Dummy text Leuk als je tekst tekort komt.

### Dummy image

Nut? Voeg gewoon zelf een afbeelding toe.

#### Animation

Animaties waarbij je tekst van het scherm verdwijnt, niet echt handig, maar 'Pulse' of "Flip', Flash' kan een aandachtstrekker zijn, met mate toepassen, verveelt snel voor webbezoekers.

#### Meta data

Slaan we maar even over...?

#### User data

This shortcode can display a user data, like login or email, including meta fields

?

### Post data

The utility shortcode to display various post data, like post title, status or excerpt

# Template

?

# QR code

Overgeslagen.

### Scheduler

Kan wellicht handig zijn als je een bepaalde actie hebt, of op vakantie gaat....

Allows to show the content only at the specified time period